## GUÍA SUGOS REPORTE DE INFORME DE RX

## GUÍA SUGOS • REPORTE DE INFORME DE RX

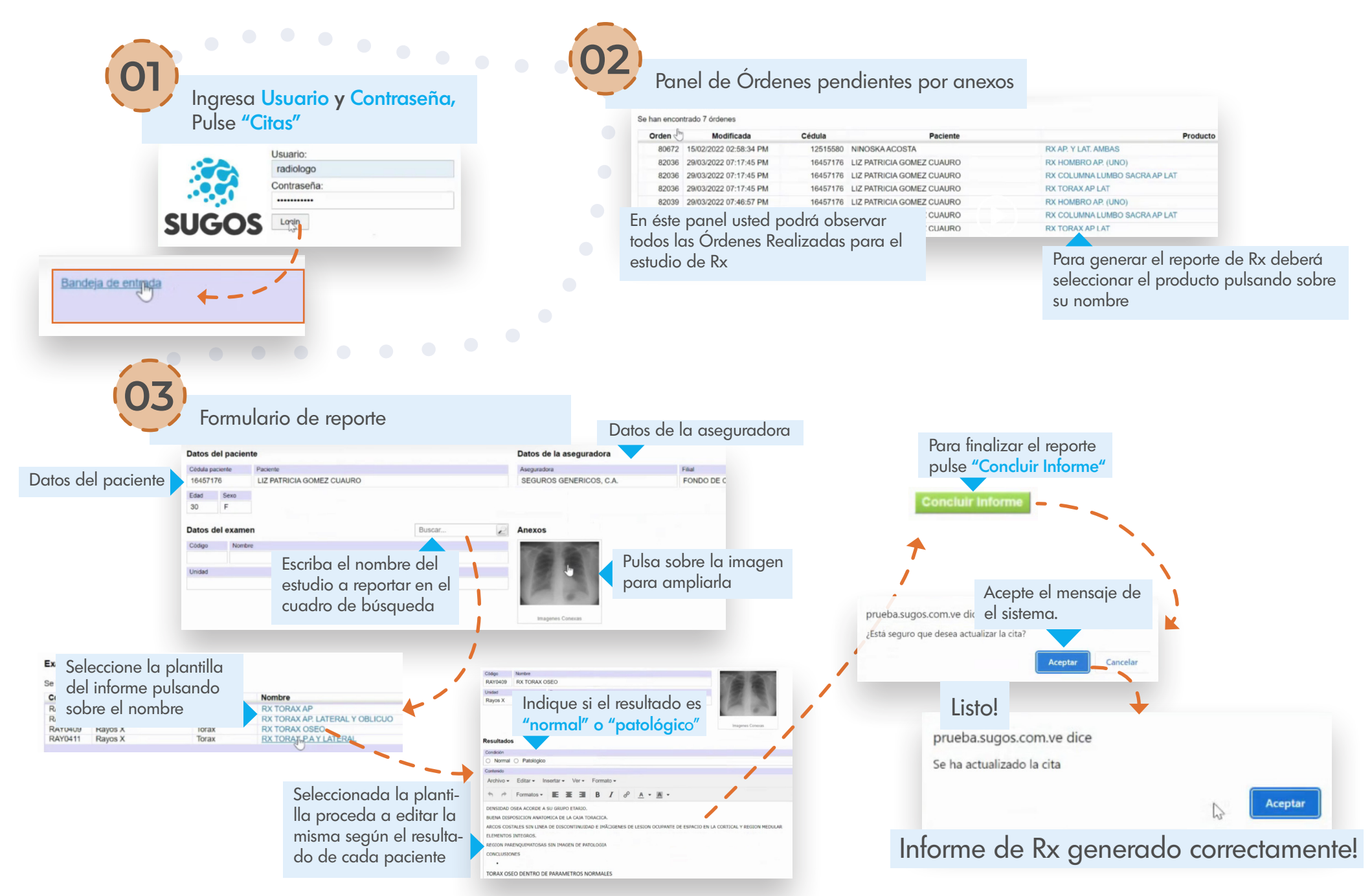